录

| -  | 一、概述             | 1   |
|----|------------------|-----|
| -  | 二、面板示意图          | 3   |
| -  | 三、使用前的准备         | 7   |
| Į  | 四、操作说明           | 9   |
|    | 4.1 仪器主界面        | 9   |
|    | 4.2 菜单操作         | .13 |
|    | 4.2.1 测试设置       | .13 |
|    | 4.2.2 通道设置       | .18 |
|    | 4.2.3 正弦设置       | .19 |
|    | 4.2.4 SD 卡设置     | .21 |
|    | 4.2.5 温升设置(暂不支持) | 23  |
|    | 4.2.6 F0 设置      | .24 |
|    | 4.3 系统配置         | 25  |
|    | 4.4 设备接口         | 26  |
| 五、 | 运行说明             | .29 |
|    | 5.1 状态监视界面       | .29 |
|    | 5.2 试验中的参数修改     | .29 |
|    | 5.3 终止试验         | .29 |
|    | 5.4 TF 卡说明       | .29 |
|    | 5.5 设置完成说明       | .29 |
| 六、 | F0 测试操作示例        | .30 |

#### 版本历史:

#### 本说明书不断完善以利于使用。

由于说明书可能存在错误或遗漏,仪器功能的改进和完善,技术的更新及软件的升级, 说明书将做相应的调整和修改。

请关注您使用软件的版本及说明书的版本。(Ver4.0/2020.01)

注意事项:

1、在仪器启动老化过程中,不建议修改[<u>信号类型</u>]和[<u>输出控制</u>]选 项。

2、在仪器启动老化过程中,不要插拔 SD 卡,如需更改 SD 卡信号, 请先关闭仪器电源,再进行插拔。

▲ 警告:

不要在有腐蚀气体、多灰尘的环境下,放置 或使用本仪器!!!

确保该仪器连接到电气地(安全地,大地)!!! 若不接地,易造成仪器性能紊乱,输出出错!!!

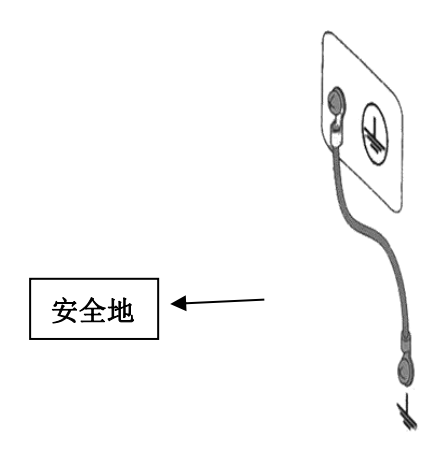

### 一、概述

1.1 产品概要:

ZC1681B-M 多路电机寿命试验仪,是一款多通道、多功能电机试验设备,内置 F0 测试,弦波扫频信号发生器,MP3 信号源,SD 卡信号源,此外还配有两个外接信 号输入通道,两个内部信号输出通道,用户可以外接专用滤波器等信号处理设备, 并将处理后的信号回馈给本设备进行相关试验。ZC1681B-M 为提供可靠性,采用了 功放+测量+微控制器的整体模块方式,提高了系统的可靠性和测试的准确度。

#### 1.2 基本功能

- 最大可接入路数: 20 路,分两组,通道 1~10 为一组,通道 11~20 为另 一组,各组试验参数(包括信号类型)可独立设置。每 通道电压可自动校正。
- 试验信号类型: 内置双路正弦波定频/扫频发生器,程控数字滤波器(选件),双通道 WAV/MP3 播放器,外接信号。适应不同参考标准下的电机试验要求。
- 老化试验时间: 0000:00:00 ~ 9999:59:59,最大为 9999h,可任意设定。
- 通道管理: 每一个通道都可在任意时间开始、停止或继续相关试验。 实时监控功能: 20 路同时监测,每一路可定时捕捉产品 F0,并用 F0 驱 动(驱动信号为纯正弦波),可每隔时间段监测产品 F0,
  - 监测 F0 的频率范围在 50Hz~350Hz 之间,监测到 F0 异 常时,及时停止这一路信号输出。
- 通道微调功能: 可实现通道间的独立,每路电压可单独进行电压的微调和捕捉到 F0 的频率微调。
- 故障警告: 面板上的 20 路 LED 显示故障通道位置,屏幕上同时显示 故障原因。

人机界面: 7 寸彩色液晶屏显示,触摸屏+键盘快捷输入,中文界面。线路输出接口: 经衰减器调节后的信号输出,可连接没有音量控制的外

#### 第1页

置功率放大器或外置数字滤波器使用。

信号接入接口: 可接入用户定制的各种试验信号。

# WAV/MP3 试验信号: 可通过电脑储存到 TF 非易失性储存卡中或通过 USB 接口 存入内置的 MP3 播放器。

#### 1.3 技术参数

1.3.1 功放参数

- ◆ 20路独立功率放大器+测量控制器
- ◆ 每路最大输出功率: 15W
- ◆ 最大总输出功率: ≥300W
- ◆ 频率响应: 20Hz ~ 20kHz
- ◆ 总谐波失真(THD): ≤0.5% @ 1k 正弦
- ◆ 输出阻抗: ≤ 0.15Ω
- ◆ 检流电阻: 0.1Ω
- ◆ 负载阻抗: 4 ~ 100 Ω
- ◆ 输出电压可调节范围: 0.10V ~ 10.00V (0.01V 步进)

◆ 保护功能:延时输出保护,断电负载保护,直流输出保护,过流保护,过 热保护。

#### 1.3.2 正弦波信号发生器

| 测试频率范围: | $20 { m Hz} \sim 20 { m kHz}$ |
|---------|-------------------------------|
| 频率准确度:  | $\pm 0.05\%$                  |
| 频率稳定性:  | 优于 60ppm                      |
| 点频/扫频:  | 可设置, 扫频可选线性或对数                |
| 扫频周期:   | $0 \sim 100  $                |

#### 1.3.3 音频播放器

- ◆ 最大支持采样频率(kHz): 48kHz
- ◆ 完全支持 AT16, FAT32 文件系统,最大支持 32G 的 TF 卡。
- ◆ 指定文件名播放

#### 第2页

◆ 信号电压调节 0.01V 步进

#### 1.3.4 外接节目源信号

两路 BNC 输入,可通过菜单选择。

#### 1.3.5 其他

| 工作电压:   | $\sim$ 220V $\pm$ 10%, 5A                |
|---------|------------------------------------------|
| 工作环境温度: | $5 \sim 40  {\rm °C}$                    |
| 外形尺寸:   | $450$ mm $\times 190$ mm $\times 540$ mm |
| 净重量:    | 24 kg                                    |

# 二、面板示意图

#### 2.1 仪器前面板示意图

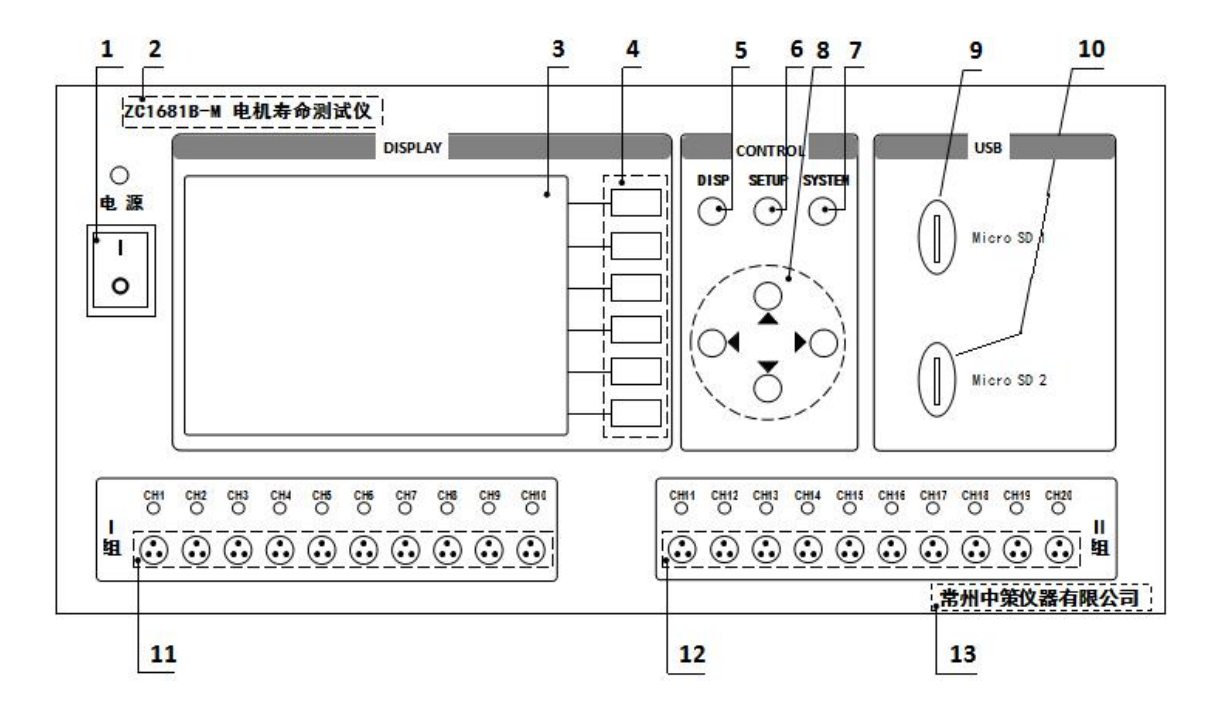

图 2.1 仪器前面板图

#### 2.1.1 电源开关

打开或者关闭仪器电源。

#### 2.1.2 型号

仪器的型号以及产品名称。

#### 2.1.3 LCD 液晶显示屏/触摸屏

7 寸彩色液晶显示屏/触摸屏,显示参数的设置、测试条件以及测试结果等;触摸屏 用于输入设置参数。

#### 2.1.4 软键功能

6个软键用于选择设置各个参数,每个软键的左侧都有相应的功能定义,根据显示 页面的不同所对应的软键功能定义也随之改变。

#### 2.1.5 DISP 键

DISP 键用于切换开机主屏显示数据,在任意状态下,按 DISP 按键,均回到仪器主界面。

#### 2.1.6 SETUP 键

SETUP 键为设置键,按 SETUP 键进入设置页面,在此界面配合软键和光标控制键可以进入测量设置、通道设置、正弦设置和节目设置,具体操作步骤详见说明书第 10页。

#### 2.1.7 SYSTEM 键

SYSTEM 键为系统配置键,按 SYSTEM 键进入系统设置页面,在此界面配合软键和光标控制键可以修改多项系统配置参数,具体操作步骤详见说明书第 21 页。

#### 2.1.8 光标控制键

光标控制键用于在 LCD 显示页面的域与域之间移动,当光标移动到某个域,该域 在液晶显示器上为反白显示。

#### 2.1.9 SD 卡插槽 1

用于内置节目信号播放器的 SD 卡插入。该 SD 卡上的节目信号需事先通过 SD 卡读 写器由 PC 机写入。

#### 2.1.10 SD 卡插槽 2

用于内置节目信号播放器的 SD 卡插入。该 SD 卡上的节目信号需事先通过 SD 卡读 写器由 PC 机写入。

#### 2.1.9 测试端口 I

I组输出信号测试端口, 1-10 通道。

#### 2.1.10 测试端口II

II组输出信号测试端口, 11-20 通道。

#### 2.1.17 生产厂家

仪器的生产厂家。

#### 2.2 仪器后面板示意图

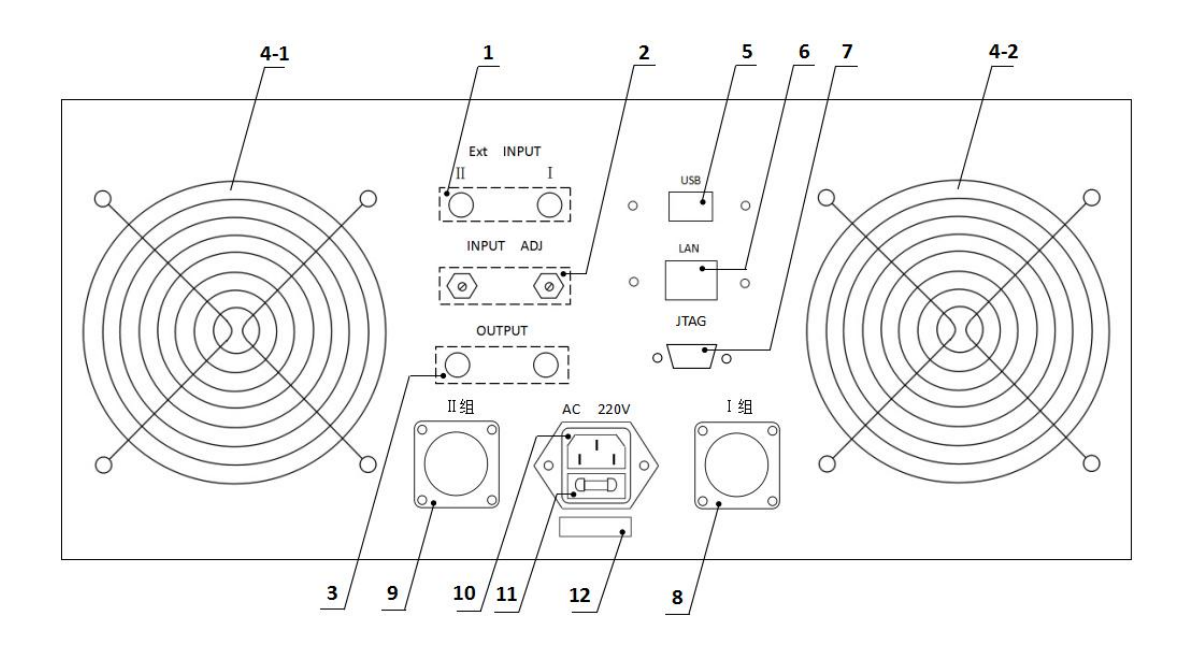

图 2.2 仪器后面板图

#### 2.2.1 外部信号输入接口

通过视频头接口分别给Ⅰ组、Ⅱ组接入外部信号源。

#### 2.2.2 外部信号输入调整

通过调节电位器的阻值,来改变外部接入信号源的大小。

#### 2.2.3 输出接口

通过视频头接口分别输出Ⅰ组、Ⅱ组的内部信号。

#### 2.2.4 风扇窗

散热,维持仪器正常的温度。

#### 2.2.5 USB 接口

用于计算机与仪器间的通讯。

#### 2.2.6 网络接口

用于多台仪器通过路由器组网时互联,实现与电脑的通讯。

#### 2.2.7 JTAG 接口

用于计算机与仪器间的连接,固件升级用。

#### 2.2.8 航空插座 I 组

与面板 I 组相连,并且一一对应,通过航空插头连接线连接被测件。

#### 2.2.9 航空插座II组

与面板Ⅱ组相连,并且一一对应,通过航空插头连接线连接被测件。

#### 2.2.11 电源插座

用于输入交流电压。

#### 2.2.12 保险丝座

用于安装电源保险丝,保护仪器。

#### 2.2.13 号码纸

标明仪器的出厂编号。

# 三、使用前的准备

3.1 小心打开仪器的运输包装箱,搬动时需小心,防止坠落伤人。

3.2 应将仪器水平放置在坚实牢固的座架上,仪器下方与桌面间不能有高于机脚的物品,以防外力伤及对仪器内部电路造成损坏。

3.3 本仪器没有特殊的防水、防潮设计,为了使仪器能长时间安全正常地工作,不能 将它置于潮湿环境下储存或工作。

3.4 准备一个带接地线的 220V 单相交流电插座,插座的电流负载能力不小于 10A。

3.5 用粗导线(电流容量不小于 20A)将仪器背板上的保护地与工作间的保护地线可靠 连接。用配置的电源线将仪器与电源插座接好。

3.6 请不要在多尘、多震动、日光直射、有腐蚀气体下使用。不要在有腐蚀气体象硫酸、雾 或者类似的东西的环境中使用仪器。这可能会腐蚀导线、连接器,形成隐患或者连接缺陷, 会导致故障、失效甚至是火灾。

3.7 仪器正常工作时应在温度为 0℃~40℃,相对湿度≤75%环境下,因此请尽量在此条件下使用仪器,以保证测量的准确度。

3.8 不要在通风很差的地方使用该仪器,本测试仪器后面板装有散热装置以避免内部温度上升,为了确保通风良好,切勿阻塞通风孔,以使本仪器维持准确度。

3.9 本仪器已经经过仔细设计以减少因 AC 电源端输入带来的杂波干扰,然而仍应尽量使 其在低噪声的环境下使用,如果无法避免,请安装电源滤波器。

3.10 仪器长期不使用,请将其放在原始包装箱或相似箱子中储存在温度为 5℃~40℃, 相对湿度不大于 85%RH 的通风室内,空气中不应含有腐蚀测量仪的有害杂质,且应避免 日光直射。

3.11 不要在多灰尘的环境下使用该仪器,泥土和灰尘会引起电子器件短路或者火灾。

 3.12 通过仪器面板上的电源开关接通仪器电源,液晶显示器显示欢迎画面,并且 进行自检,此时 20 通道自检通过,通道对应的小方块呈绿色,若自检错误,该对应 然的小方块呈红色,然后进入初始化界面,最后进入测试主界面。

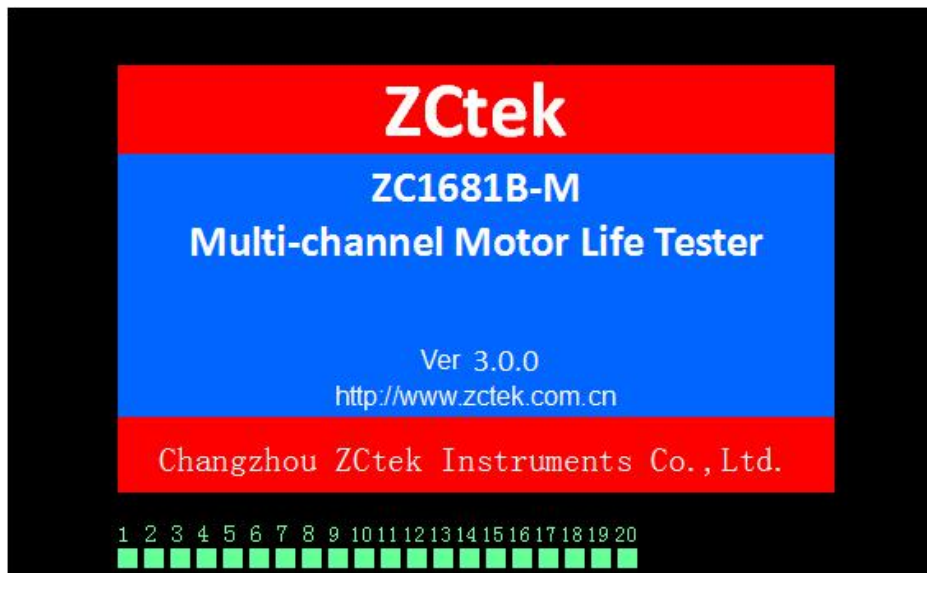

图 3.1 开机自检欢迎界面

## 注意:仪器测试端禁止短路!!!

# 四、操作说明

### 4.1 仪器主界面(监测界面)

根据主界面中的提示, 按功能键, 进行仪器操作。

| < 监测显示 >                                                                      |         |  |  |  |  |  |  |
|-------------------------------------------------------------------------------|---------|--|--|--|--|--|--|
| ■组:暫停 ■组:暫停 自动校正:开                                                            | 监测      |  |  |  |  |  |  |
| 通道 计时 hms V Hz 状态 通道 计时 hms V Hz 状态                                           | 显示      |  |  |  |  |  |  |
| ● 1 0000:00:00 0.000 PAUSE ●11 0000:00:00 0.000 PAUSE                         | 参数      |  |  |  |  |  |  |
| ● 2 0000:00:00 0.000 PAUSE ●12 0000:00:00 0.000 PAUSE                         | 微调      |  |  |  |  |  |  |
| ● 3 0000:00:00 0.000 PAUSE ●13 0000:00:00 0.000 PAUSE                         |         |  |  |  |  |  |  |
| ● 4 0000:00:00 0.000 PAUSE ●14 0000:00:00 0.000 PAUSE                         |         |  |  |  |  |  |  |
| ● <sup>5</sup> 0000:00:00 0.000 PAUSE ●15 0000:00:00 0.000 PAUSE              |         |  |  |  |  |  |  |
| ● 6 0000:00:00 0.000 PAUSE ●16 0000:00:00 0.000 PAUSE                         |         |  |  |  |  |  |  |
| ● 7 0000:00:00 0.000 PAUSE ●17 0000:00:00 0.000 PAUSE                         |         |  |  |  |  |  |  |
| ● 8 0000:00:00 0.000 PAUSE ● <sup>18</sup> 0000:00:00 0.000 PAUSE             |         |  |  |  |  |  |  |
| ● 9 0000:00:00 0.000 PAUSE ●19 0000:00:00 0.000 PAUSE                         |         |  |  |  |  |  |  |
| ● <sup>10</sup> 0000:00:00 0.000 PAUSE ● <sup>20</sup> 0000:00:00 0.000 PAUSE |         |  |  |  |  |  |  |
| 信源 I: F0 电压 I: 1.00 V 信源 II: F0 电压 II: 1.00 V                                 |         |  |  |  |  |  |  |
| 使用软键选择                                                                        | 13:41 四 |  |  |  |  |  |  |

图 4.1 仪器主界面(监测界面)

仪器主界面也是监测界面,无论仪器在任何界面,当仪器键盘不进行操作,老化4 分钟后,显示液晶黑屏,此时按任意键,进入监测界面。

4.1.1 I组信号

| < 监测显示 > |            |       |    |        |     |             |       |     | 显示     |         |
|----------|------------|-------|----|--------|-----|-------------|-------|-----|--------|---------|
| 1组:      | · 暂停       |       |    |        | ॥组: | 暂停          | É     | 动枪  | ፬正:开   | 停止      |
| 通道       | 计时 hms     | V     | Hz | 状态     | 通道  | 计时 hms      | ٧     | Hz  | 状态     |         |
| 1        | 00:00:000  | 0.000 |    | PAUSE  | ●11 | 00:00:000   | 0.000 |     | PAUSE  | 重启      |
| 02       | 00:00:0000 | 0.000 |    | PAUSE  | ●12 | 00:00:000   | 0.000 |     | PAUSE  |         |
| 03       | 0000:00:00 | 0.000 |    | PAUSE  | 13  | 00:00:000   | 0.000 |     | PAUSE  | 继续      |
| • 4      | 0000:00:00 | 0.000 |    | PAUSE  | ●14 | 00:00:000   | 0.000 |     | PAUSE  | -2-77   |
| • 5      | 0000:00:00 | 0.000 |    | PAUSE  | ●15 | 00:00:000   | 0.000 |     | PAUSE  | 斩应      |
| 06       | 00:00:0000 | 0.000 |    | PAUSE  | 16  | 00:00:000   | 0.000 |     | PAUSE  | ВŊ      |
| 07       | 000:00:00  | 0.000 |    | PAUSE  | •17 | 00:00:000   | 0.000 |     | PAUSE  |         |
| 0 8      | 00:00:000  | 0.000 |    | PAUSE  | ●18 | 0000:00:00  | 0.000 |     | PAUSE  |         |
| 09       | 00:00:000  | 0.000 |    | PAUSE  | •19 | 00:00:00:00 | 0.000 |     | PAUSE  |         |
| ●10      | 00:00:000  | 0.000 |    | PAUSE  | 020 | 00:00:000   | 0.000 |     | PAUSE  | 心旧      |
| 信源       | 1: FO      | 电压    | l: | 1.00 V | 信源  | II: FO      | 电压    | 11: | 1.00 V |         |
| 使用       | 软键选择       |       |    |        |     |             |       |     |        | 13:41 四 |

图 4.1.1 监控测试界面

在仪器主界面左上角,当【停止】状态时,按【▼】键激活光标,使用 I 组停止选项反白,根据功能键对应的参数可以在【停止】、【重启】、【继续】以及【暂停】之间切换。

#### 4.1.2 Ⅱ组信号

在仪器主界面左上角,当【**停止】**状态时,按【▼】键、【▶】键激活光标,使用 II 组**停止**选项反白,根据功能键对应的参数可以在【**停止】、【重启】、【继续】**以 及【**暂停】**之间切换。

#### 4.1.3 自动校正

打开后,全自动校正负载两端的电压。使用自动校正功能时,应注意,设置界面的信 号类型选项括号内,信号源的电压应该在 1V 的±30%左右。

#### 4.1.4 参数微调

在【测量监测】界面,按面板对应功能键进入【参数微调】界面,在此界面可以对 F0 测试时,单一通道或者整组通道的电压值以及频率值进行微调。

| < 参数微调 > |       |       |     |    |    |       |       |     |    | 显示      |  |
|----------|-------|-------|-----|----|----|-------|-------|-----|----|---------|--|
|          | 监测    |       |     |    |    |       |       |     |    |         |  |
| 通道       |       |       |     |    |    |       |       |     |    |         |  |
| 1        | 0.998 | +0.00 | 178 | +0 | 11 | 0.996 | +0.00 | 175 | +0 | 参数      |  |
| 2        | 0.998 | +0.00 | 178 | +0 | 12 | 0.998 | +0.00 | 178 | +0 | 微调      |  |
| 3        | 0.997 | +0.00 | 181 | +0 | 13 | 0.997 | +0.00 | 182 | +0 |         |  |
| 4        | 0.998 | +0.00 | 179 | +0 | 14 | 0.998 | +0.00 | 180 | +0 |         |  |
| 5        | 0.999 | +0.00 | 177 | +0 | 15 | 0.998 | +0.00 | 179 | +0 |         |  |
| 6        | 1.000 | +0.00 | 176 | +0 | 16 | 0.999 | +0.00 | 181 | +0 |         |  |
| 7        | 0.998 | +0.00 | 175 | +0 | 17 | 0.998 | +0.00 | 178 | +0 |         |  |
| 8        | 0.998 | +0.00 | 178 | +0 | 18 | 1.000 | +0.00 | 181 | +0 |         |  |
| 9        | 0.997 | +0.00 | 180 | +0 | 19 | 0.999 | +0.00 | 176 | +0 |         |  |
| 10       | 0.996 | +0.00 | 176 | +0 | 20 | 0.997 | +0.00 | 181 | +0 |         |  |
|          |       |       |     |    |    |       |       |     |    |         |  |
| 使用       | 软键选择  | ¥     |     |    |    |       |       |     |    | 13:41 四 |  |

#### 图 4.1.2 参数微调界面 1

通过面板方向键,选择要微调的参数,此时参数反白显示,右侧功能区域显示【↑+】、 【↓-】,按对应功能键进行微调,此时左下角反白显示微调数据,右侧功能区域 F5、F6 对 应区域显示【确认】、【确认一组】,按下【确认】只微调当前通道的数据,按下【确认一组】 则微调当前 10 路通道的数据。

| < 参数微调 > |       |       |      |     |    |       |       |      |     | 显示      |
|----------|-------|-------|------|-----|----|-------|-------|------|-----|---------|
|          |       |       |      |     |    |       |       |      |     |         |
| 通道       | 电压    | (V)   | FO(H | Hz) | 通道 | 电压    | (V)   | FO(I | Hz) |         |
| 1        | 0.998 | +0.00 | 178  | +0  | 11 | 0.996 | +0.00 | 175  | +0  | 1-      |
| 2        | 0.998 | +0.00 | 178  | +0  | 12 | 0.998 | +0.00 | 178  | +0  |         |
| 3        | 0.997 | +0.00 | 181  | +0  | 13 | 0.997 | +0.00 | 182  | +0  |         |
| 4        | 0.998 | +0.00 | 179  | +0  | 14 | 0.998 | +0.00 | 180  | +0  |         |
| 5        | 0.999 | +0.00 | 177  | +0  | 15 | 0.998 | +0.00 | 179  | +0  |         |
| 6        | 1.000 | +0.00 | 176  | +0  | 16 | 0.999 | +0.00 | 181  | +0  |         |
| 7        | 0.998 | +0.00 | 175  | +0  | 17 | 0.998 | +0.00 | 178  | +0  |         |
| 8        | 0.998 | +0.00 | 178  | +0  | 18 | 1.000 | +0.00 | 181  | +0  | 備认      |
| 9        | 0.997 | +0.00 | 180  | +0  | 19 | 0.999 | +0.00 | 176  | +0  |         |
| 10       | 0.996 | +0.00 | 176  | +0  | 20 | 0.997 | +0.00 | 181  | +0  | 确认一组    |
|          |       |       |      |     |    |       |       |      |     |         |
| +0.02    | 2     |       |      |     |    |       |       |      |     | 13:41 四 |

图 4.1.3 参数微调界面 3

#### 4.1.5 F0 循环

在【测量监测】界面,按面板对应功能键进入【F0循环】界面,在此界面进行 F0 循环设置。

| <f0 循环=""></f0> |     |        |        |    |         |       |         |  |  |
|-----------------|-----|--------|--------|----|---------|-------|---------|--|--|
|                 |     |        |        |    |         |       |         |  |  |
| 序号              | 开关  | 振动(ms) | 停止(ms) | 循环 | 电压 (v)  | 采样(s) | 参数      |  |  |
| 1               | 开   | 50     | 600    | 13 | 1.00    | 3     | 微调      |  |  |
| 2               |     | 18     | 82     | 1  | 6.00 Vp | 3     | FO      |  |  |
| 3               |     | 500    | 600    | 10 | 2.00    | 3     | 循环      |  |  |
| 4               |     | 600    | 200    | 1  | 1.00    | 3     |         |  |  |
| 5               |     | 600    | 600    | 1  | 2.00    | 3     |         |  |  |
| 6               |     | 600    | 200    | 1  | 1.00    | 3     |         |  |  |
| 7               |     | 600    | 600    | 1  | 2.00    | 3     |         |  |  |
| 8               |     | 2000   | 1000   | 1  | 3.00    | 3     |         |  |  |
|                 |     |        |        |    |         |       |         |  |  |
| 使用软             | 键选择 |        |        |    |         |       | 13:41 四 |  |  |

#### 图 4.1.4 F0 循环设置界面

本仪器最多可以设置 8 组 F0 循环,只有打开第 1 组循环的开关功能,F0 循环功能才开 启;

当 F0 循环设置完成后,按照 1→2→3→4→5→6→7→8 的顺序进行循环,其中第 2~8 组中,任意 1 组的所有参数都设置为 0 时,则直接跳过该组,进行下一组循环。

- ◆ 振动(ms):此处设置 F0 的振动时间;光标移至振动,用手指点击反白处,此时屏幕切换到键盘输入界面输入停止时间。输入完成后按【ENTER】键确定输入的数据,按【Backspace】键退格,按【Clear】键清除数据,按【ESC】键放弃输入的数据,并返回到原界面。
- ◇ 停止(ms):此处设置 F0 的停止时间;光标移至停止,用手指点击反白处,此时屏 幕切换到键盘输入界面输入停止时间。输入完成后按【ENTER】键确定输入的数据, 按【Backspace】键退格,按【Clear】键清除数据,按【ESC】键放弃输入的数据, 并返回到原界面。表示所设停止的时间结束后,继续进行循环,当设置为0时,代 表循环持续进行,无间隔;
- ◆ 循环:此处设置该组循环的循环次数;光标移至循环,用手指点击反白处,此时屏幕 切换到键盘输入界面输入循环次数。输入完成后按【ENTER】键确定输入的数据, 按【Backspace】键退格,按【Clear】键清除数据,按【ESC】键放弃输入的数据, 并返回到原界面。
- ◆ 电压 (V):此处设置该组循环的输出电压值;其中第2组为峰-峰值电压,其余组别为 有效值电压;光标移至电压,用手指点击反白处,此时屏幕切换到键盘输入界面输 入输出电压值。输入完成后按【ENTER】键确定输入的数据,按【Backspace】键退 格,按【Clear】键清除数据,按【ESC】键放弃输入的数据,并返回到原界面。
- ◆ 采样(s):此处设置该组循环的信号采样时间;光标移至采样,用手指点击反白处, 此时屏幕切换到键盘输入界面输入采样时间。输入完成后按【ENTER】键确定输入 的数据,按【Backspace】键退格,按【Clear】键清除数据,按【ESC】键放弃输 入的数据,并返回到原界面。
- ◆ 表格说明:顺序为表格中的从左到右,再从上到下;

### 4.2 菜单操作

在仪器主界面下,按【SETUP】键,进入菜单操作界面,再按功能键进入相应的设置菜单,通过光标控制键选择要修改的参数,使其反白,进行修改。

| < 测量设                                         | 置 >                                   | 设置         |
|-----------------------------------------------|---------------------------------------|------------|
| ── 通道 I 设置 ────────────────────────────────── | ─ 通道 II 设置<br>输出电压: 1.00V (3s )       | 测量<br>设置   |
| 试验时间:0010:00:00<br>信号类型:正弦1 (1.001V)          | 试验时间:0010:00:00<br>信号类型:正弦2 (0.999V)  | 通道<br>选择   |
| 信号调整: +0<br>线路电阻: 0.048Ω                      | 信号调整: +0<br>线路电阻: 0.048Ω              | 正弦<br>设置   |
| 电阻上限: 20Ω<br>电阻下限: 2Ω                         | 电阻上限: 20Ω<br>电阻下限: 2Ω<br>电压上限: 5.000V | SD 卡<br>设置 |
| 电压上限: 5.000V<br>电流上限: 3.0000A<br>输出控制: 连续     | 电流上限: 3.0000A<br>输出控制: 连续             | 温升<br>设置   |
|                                               |                                       | F0<br>设置   |
| 使用软键选择                                        |                                       | 13:41 四    |

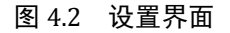

#### 4.2.1 测试设置

| < 测量设置 >                                                                                               | 设置      |
|----------------------------------------------------------------------------------------------------|---------|
| 通道Ⅰ设置                 通道Ⅱ设置<br>输出电压: <mark>1.00 V</mark> (3s )                                         |         |
| 试验时间: 0010:00:00 试验时间: 0010:00:00 信号类型: 正弦 1 (1.001V) 信号类型: 正弦 2 (0.999V)                              |         |
| 信号调整: +0     信号调整: +0       线路电阻: 0.048Ω     线路电阻: 0.048Ω                                              |         |
| 电阻上限: $20\Omega$ 电阻上限: $20\Omega$<br>电阻下限: $2\Omega$ 电阻下限: $2\Omega$                                   |         |
| 电压上限:     5.000V     电压上限:     5.000V       电流上限:     3.0000A     电流上限:     3.0000A       输出控制:     连续 |         |
|                                                                                                    | 健盘输入    |
| 使用软键选择                                                                                                 | 13:41 四 |

#### 图 4.2.1 测试设置界面

(1) 输出电压:光标移至输出电压,用手指点击反白处,此时屏幕切换到输入键盘 界面,输入电压值,输入范围:0.1V~10.0V(建议用户输入范围:0.5 V~10.0V)。 输入完成后按【ENTER】键确定输入的数据,按【Backspace】键退格,按【Clear】 键清除数据,按【ESC】键放弃输入的数据,并返回到原界面。输出电压后面的 括号内显示的是信号采样时间,点击可更改,范围为:1s~999s;键盘输入界 面如下:

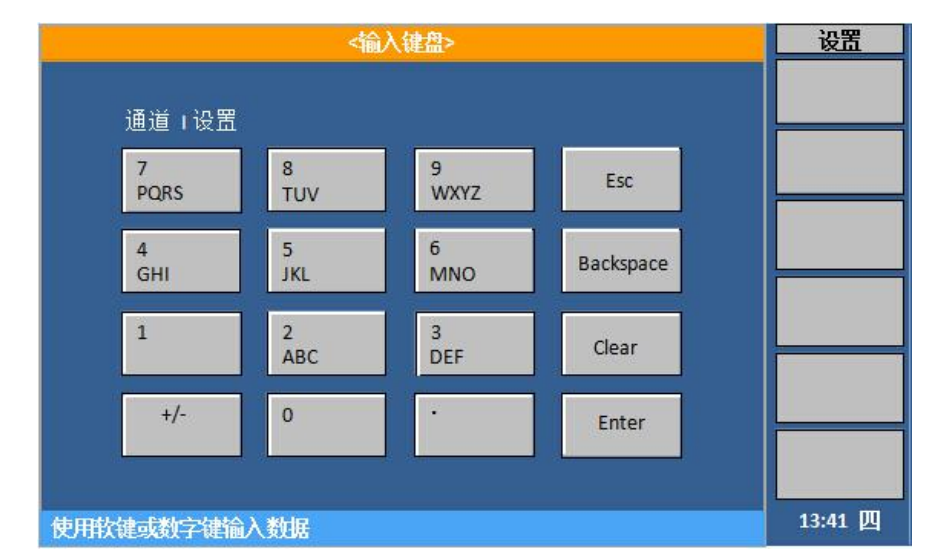

图 4.2.2 键盘输入界面

### 注意:设置输出电压时,不要使功率放大器的输出功率大于其单路最大输出功率 (15W)。

- (2) 试验时间:光标移至试验时间,用手指点击反白处,此时屏幕切换到输入键盘 界面,输入相应的数值,输入范围:0000:00:00 ~ 9999:59:59,最大为 9999h。 输入完成后按【ENTER】键确定输入的数据,按【ESC】键放弃输入的数据并返 回原界面。
- (3) 信号类型:光标移至信号类型,屏幕右边显示参数选项,根据自己的需要按其 对应的功能键,选择【正弦1】、【正弦2】、【SD卡1】、【外部1】、【外 部2】以及【SD卡2】,按对应软键选择即可。

| < 测量;                                                | 设置                                      |         |
|------------------------------------------------------|-----------------------------------------|---------|
| ──通道 I 设置<br>输出电压: 1.00V (3s )                       | 通道Ⅱ设置<br>输出电压: 1.00V (3s )              | 正弦1     |
| 试验时间: 0010:00:00<br>信号类型: <mark>正弦 1</mark> (1.001V) | 试验时间: 0010:00:00<br>信号类型: 正弦 2 (0.999V) | 正弦 2    |
| 信号调整: +0<br>线路电阻: 0.048Ω                             | 信号调整: +0<br>线路电阻: 0.048Ω                | SD卡1    |
| 电阻上限: 20Ω<br>电阻下限: 2Ω                                | 电阻上限: 20Ω<br>电阻下限: 2Ω                   | 外部1     |
| 电压上限: 5.000V<br>电流上限: 3.0000A                        | 电压上限: 5.000V<br>电流上限: 3.0000A           | 外部 2    |
| 一                                                    | _ 棚山江村: 廷瑛                              | SD卡2    |
| 使用软键选择                                               |                                         | 13:41 四 |

图 4.2.3 测量设置-信号类型界面

 (4) 信号调整:光标移至信号调整,屏幕右边显示【↑+】、【↓-】,根据自己的 需要按其对应的功能键,对信号数据进行微调。
 当打开自动校正时,仪器以1.0V为基准,对信号类型进行自动调整,一般情 况下无需手动调整;当关闭自动校正时,有时需手动微调信号调整,使输出信
 号更加精准。此数据不建议大幅度调整,易造成播放的信号偏大失真。

| < 测量设置 >                                                                                                    | 设置                              |
|----------------------------------------------------------------------------------------------------|---------------------------------|
| 通道 I 设置 通道<br>输出电压: 1.00V (3s ) 输出电                                                                                                    | 道 II 设置                         |
| 试验时间: 0010:00:00 试验时<br>信号类型,正弦1 (1 001\/) 信号类                                                                                                    | †间:0010:00:00<br>€型:正弦2(0.999V) |
| 信号调整: +0 信号调整: 40 / 10010/ 信号调整: +0 / 100100 / 100100 / 10000 / 10000 / 10000 / 10000 / 10000 / 10000 / 10000 / 10000 / 10000 / 10000 | 問整: +0<br>目明: 0.048Ω            |
|                                                                                                    |                                 |
| 电阻下限: 2Ω 电阻<br>电压上限: 5.000V 电压上                                                                                                    | ·喉: 232<br>二限: 5.000V           |
| 电流上限: 3.0000A 电流上<br>输出控制: 连续 输出控                                                                                                    | 1限: 3.0000A                     |
|                                                                                                    | 键盘           输入                 |
| 使用软键选择                                                                                                    | 13:41 四                         |

#### 图 4.2.4 测量设置-信号调整界面

注意:【监测显示】界面显示的实际输出电压值=【输出电压】设置值×【信号类型】 播放值(自动校正关闭时);自动校正打开时,信号类型()里的值为(0.6-1.2v之间), 机器会自动校正输出端为设置的输出电压。如设置 2.83V,信号类型(0.6V),自动校 正打开,启动后,机器输出也是 2.83V。

【信号类型】播放值越接近 1V 越好,播放值不是 1V 时,若为节目播放,可调节 【SD 卡设置】中的音量,使其接近于 1V;若为 MP3 播放,可调节 MP3 自身音量, 使其接近于 1V 【信号类型】播放值不要低于 0.6V。MP3 每次更改设置后,需长按 ■■键 进行保存设置!

当【信号类型】播放的信号,大小变化时,以最大值为准,保证最大值设置时接近 1V。

(5) 线路电阻:光标移至线路电阻,用手指点击反白处,此时屏幕切换到输入键盘 界面,输入相应的数值,输入范围:0Ω~1Ω。输入完成后按【ENTER】键确定 输入的数据,按【ESC】键放弃输入的数据并返回原界面。 此选项为测试线电阻值,仪器自带测试线为0.048Ω;若使用其他厂家的测试线,请

第 16 页

先用低电阻测试仪测量该测试线的电阻值,并输入仪器。

(6) 电阻上限/电阻下限:光标移至电阻上限/电阻下限,用手指点击反白处,此时 屏幕切换到输入键盘界面,输入相应的数值,输入范围:10~5000。输入完 成后按【ENTER】键确定输入的数据,按【ESC】键放弃输入的数据。 此选项为老化产品的实测阻值的上下限,当实测值超过上限或者低于下限时,仪 器监测显示界面报错,并停止对该通道的电压输出。 设置时,上限必须大于下限。

电阻分选的打开方式在【系统配置】界面。

- (7) 电压上限、电流上限:光标移至电压上限或电流上限,用手指点击反白处,此时屏幕切换到输入键盘界面,输入相应的数值,输入完成后按【ENTER】键确定输入的数据,按【ESC】键放弃输入的数据。 此项参数需根据实际老化产品,设置其最大承受电压、电流,当仪器检测到某路实际输出电压、电流值大于设置值时,会自动关闭该通道的输出。
- (8) 输出控制:光标移至输出控制,屏幕右边显示的【连续】、【间隔】,根据自己的需要按其对应的功能键。连续输出是指信号不间断输出;间续输出是指信号输出一段时间后,输出端有一段指定时间长度的间歇,然后再输出信号,如此反复,直到试验结束。

| < 测量                                | 设置                                    |         |
|-------------------------------------|---------------------------------------|---------|
| ──通道 I 设置<br>输出电压: 1.00∨(3s )       | 通道 Ⅱ 设置<br>输出电压: 1.00∨ (3s   )        | 连续      |
| 试验时间:0010:00:00<br>信号类型:正弦1(1.001V) | 试验时间:0010:00:00<br>信号类型:正弦 2 (0.999V) | 间隔      |
| 信号调整:+0<br>线略中阳, 0 000〇             | 信号调整:+0<br>线路由阳・ 0 048〇               |         |
| 线路电阻: 0.04852<br>电阻上限: 20Ω          | 电阻上限: 20Ω                             |         |
| 电阻下限: 2Ω                            | 电阻下限: 2Ω<br>中压上限 5 conv               |         |
| 电压上限: 5.000V<br>电流上限: 3.0000A       | 电压工限: 5.000V<br>电流上限: 3.0000A         |         |
| 输出控制: <mark>间隔</mark>               | 输出控制:连续                               |         |
| 持续时间: 1.0 s<br>间隔时间: 0.1 s          |                                       |         |
| 使用软键选择                              |                                       | 13:41 四 |

图 4.2.5 测量设置-输出控制界面

(9) 间隔输出-持续时间/间隔时间:光标移至持续时间/间隔时间,用手指点击反白 处,此时屏幕切换到输入键盘界面,输入相应的数值,通过面板数值键输入相 应的数值,输入范围: 0.01s~9999.9s。输入完成后按【ENTER】键确定输入的 数据,按【ESC】键放弃输入的数据。

#### 4.2.2 通道设置

| < 通道选择 > |     |          |          |            |    | 设置       |          |         |
|----------|-----|----------|----------|------------|----|----------|----------|---------|
| 1组:      | 全开  |          |          | Ⅱ组:        | 全开 |          |          | 全关      |
| 通道       | 选择  | 老化起始田    | 们        | 通道         | 选择 | 老化起始     | 时间       |         |
| 01       | 开   | 17-04-17 | 13:41:23 | ●11        | 开  | 17-04-17 | 13:41:25 | 全开      |
| 0 2      | 开   | 17-04-17 | 13:41:23 | 012        | 开  | 17-04-17 | 13:41:25 |         |
| 03       | 开   | 17-04-17 | 13:41:23 | •13        | 开  | 17-04-17 | 13:41:25 |         |
| • 4      | 开   | 17-04-17 | 13:41:23 | ●14        | 开  | 17-04-17 | 13:41:25 |         |
| 6 5      | 开   | 17-04-17 | 13:41:23 | 015        | 开  | 17-04-17 | 13:41:25 |         |
| 6        | 开   | 17-04-17 | 13:41:23 | <b>1</b> 6 | 开  | 17-04-17 | 13:41:25 |         |
| 07       | 开   | 17-04-17 | 13:41:23 | •17        | 开  | 17-04-17 | 13:41:25 |         |
| 08       | 开   | 17-04-17 | 13:41:23 | ●18        | 开  | 17-04-17 | 13:41:25 |         |
| 9        | 开   | 17-04-17 | 13:41:23 | <b>1</b> 9 | 开  | 17-04-17 | 13:41:25 |         |
| ●10      | 开   | 17-04-17 | 13:41:23 | ●20        | 开  | 17-04-17 | 13:41:25 |         |
|          |     |          |          |            |    |          |          |         |
| 使用软      | 键选择 |          |          |            |    |          |          | 13:41 四 |

#### 图 4.2.6 通道设置界面

在仪器主界面下,按【SETUP】键,进入菜单操作界面,再按功能键进入通道设置 菜单,通过光标控制键选择要修改的参数。

I组:全开,就是1~10通道全部打开;全关,就是1~10通道全部关闭。

II 组: 全开, 就是 11~20 通道全部打开; 全关, 就是 11~20 通道全部关闭。

也可将光标移至单个通道,单独对其进行打开或者关闭操作。

| < 通道选择 > |     |          |          |     |    | 设置       |          |         |
|----------|-----|----------|----------|-----|----|----------|----------|---------|
| 1组:      | 全开  |          |          | Ⅱ组: | 全开 |          |          | 关       |
| 通道       | 选择  | 老化起始     | 时间       | 通道  | 选择 | 老化起如     | 的间       |         |
| 01       | 开   | 17-04-17 | 13:41:23 | 11  | 开  | 17-04-17 | 13:41:25 | 开       |
| 02       | 开   | 17-04-17 | 13:41:23 | 012 | 开  | 17-04-17 | 13:41:25 |         |
| 03       | 开   | 17-04-17 | 13:41:23 | 13  | 开  | 17-04-17 | 13:41:25 |         |
| 04       | 开   | 17-04-17 | 13:41:23 | 14  | 开  | 17-04-17 | 13:41:25 |         |
| 0 5      | 开   | 17-04-17 | 13:41:23 | 15  | 开  | 17-04-17 | 13:41:25 |         |
| 0 6      | 开   | 17-04-17 | 13:41:23 | 16  | 开  | 17-04-17 | 13:41:25 |         |
| • 7      | 开   | 17-04-17 | 13:41:23 | 17  | 开  | 17-04-17 | 13:41:25 |         |
| 8        | 开   | 17-04-17 | 13:41:23 | 18  | 开  | 17-04-17 | 13:41:25 |         |
| 9        | 开   | 17-04-17 | 13:41:23 | 019 | 开  | 17-04-17 | 13:41:25 |         |
| 10       | 开   | 17-04-17 | 13:41:23 | 20  | 开  | 17-04-17 | 13:41:25 |         |
|          |     |          |          |     |    |          |          |         |
| 使用软      | 键选择 |          |          |     |    |          |          | 13:41 四 |

图 4.2.7 单独通道选择界面

#### 注:老化起始时间是指每个通道最后一次的启动时间(自动记录,不可修改)。

仪器通道打开后正常运行,面板相应通道的指示绿灯就会**点亮**。

仪器通道打开后检测到被测件处于短路、开路或者超出分选范围,通道就会停止运 行并且相应通道的指示绿灯就会**熄灭**。

仪器通道打开后检测到信号源电压太低,则相应通道的指示绿灯就会出现闪烁。

#### 4.2.3 正弦设置

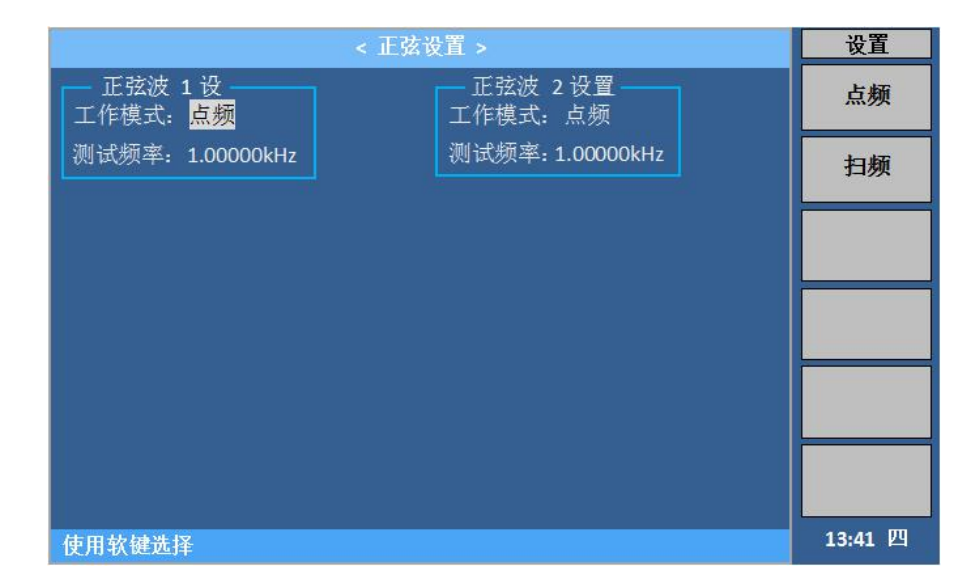

图 4.2.7 正弦设置选择界面 1

在仪器主界面下,按【SETUP】键,进入菜单操作界面,再按功能键进入正弦设置 菜单,通过光标控制键选择要修改的参数。

- (1) 工作模式:光标移至工作模式,屏幕右边显示的【点频】、【扫频】,根据自己的需要按其对应的功能键。扫频模式是指正弦波的输出频率随时间有规律地递 增或递减;点频模式是指正弦波只输出一个指定频率的信号,不会随时间改变。
- (2) 点频模式:光标移至测试频率,用手指点击反白处,此时屏幕切换到输入键盘界面,输入相应的数值,输入范围:20Hz~20kHz。输入完成后按【ENTER】键确定输入的数据,按【ESC】键放弃输入的数据。

#### (3) 扫频模式:

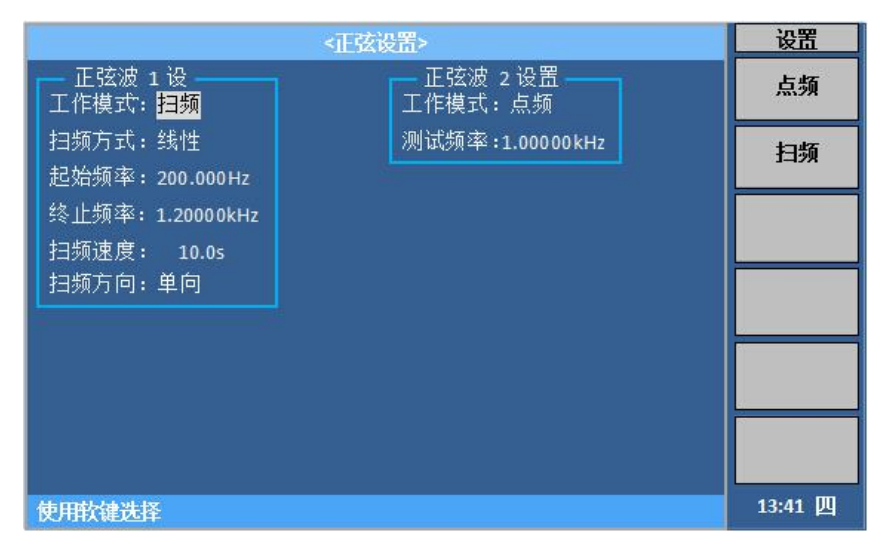

图 4.2.9 正弦设置选择界面 2

(3.1) **扫频方式**:光标移至扫频方式,屏幕右边显示的【线性】、【对数】, 根据自己的需要按其对应的功能键。

(3.2) 起始频率:设置正弦波信号发生器扫频工作时的起始频率。光标移至 起始频率,用手指点击反白处,此时屏幕切换到输入键盘界面,输入相应的数值, 输入范围: 20Hz~20kHz。输入完成后按【ENTER】键确定输入的数据,按【ESC】 键放弃输入的数据。

(3.3) 终止频率:设置正弦波信号发生器扫频工作时的终止频率。光标移至终止频率,用手指点击反白处,此时屏幕切换到输入键盘界面,输入相应的数值,输入范围:20Hz~20kHz。输入完成后按【ENTER】键确定输入的数据,按【ESC】 键放弃输入的数据。

(3.4) 扫频速度:设置正弦波信号发生器扫频工作时的扫频速度,即完成一次扫频所需的时间。光标移至扫频速度,用手指点击反白处,此时屏幕切换到输入键盘界面,输入相应的数值,输入范围:0.1s~9999.9s。输入完成后按【ENTER】 键确定输入的数据,按【ESC】键放弃输入的数据。

(3.5) 扫频方向:设置正弦波信号发生器扫频工作时的扫频方向,有双向扫 频和单向扫频两种。双向扫频是指完成一次扫频,正弦波的扫频周期是从起始频 率到终止频率再到起始频率;单向扫频是指完成一次扫频,正弦波的扫频周期是 从起始频率到终止频率。光标移至扫频方向,屏幕右边显示的【单向】、【双向】, 根据自己的需要按其对应的功能键。

#### 4.2.4 SD 卡设置

|      | 设置                           |             |         |
|------|------------------------------|-------------|---------|
| 播放   | 曲目: <mark>1</mark> 音量:215    | 页面:1 磁盘:SD1 | 停止      |
| 序号   | 名称                           | 大小          |         |
| 1    | 1000Hz.mp3                   | 2.748MB     | 播放      |
| 2    | PinkNoise.wav                | 5.612MB     |         |
|      | p2_lifecycle_75Hz_Q6 1410.wa | av 16.08MB  | 上一省     |
| 4    | white noise .mp3             | 78.57KB     |         |
| 5    |                              |             | 下一台     |
|      |                              |             | 1. 18   |
| 7    |                              |             |         |
| 8    |                              |             |         |
|      |                              |             |         |
| 10   |                              |             |         |
| 使用软钢 |                              |             | 13:41 四 |

图 4.2.10 节目设置播放曲目界面 1

在仪器主界面下,按【SETUP】键,进入菜单操作界面,再按功能键进入节目设置 菜单,通过光标控制键选择要修改的参数。

光标移至播放曲目,屏幕右边显示的【停止】、【播放】、【上一首】以及【下一 首】,根据自己的需要按其对应的功能键。当歌曲播放时,播放曲目处会显示其序号。

|      | 设置                            |         |         |
|------|-------------------------------|---------|---------|
| 播放   | 曲目:1 音量:215 页面:1              | 磁盘: SD1 | 停止      |
| 序号   | 名称                            | 大小      |         |
| >1   | 1000Hz.mp3                    | 2.748MB | 播放      |
| 2    | PinkNoise.wav                 | 5.612MB |         |
| 3    | p2_lifecycle_75Hz_Q6 1410.wav | 16.08MB | 删除      |
| 4    | white noise .mp3              | 78.57KB | A03124  |
| 5    |                               |         |         |
| 6    |                               |         |         |
| 7    |                               |         |         |
| 8    |                               |         |         |
| 9    |                               |         |         |
| 10   |                               |         |         |
|      |                               |         | -       |
| 使用软钢 | 批择                            |         | 13:41 四 |

图 4.2.11 节目设置播放曲目界面 2

单个曲目操作,方向控制键指向要操作的曲目,屏幕右边显示【停止】、【播放】、 【删除】,根据自己的需要按其对应的功能键。

- (1) 音量调节:光标移至音量,屏幕右边显示【↑+】、【↓-】,根据自己的需要按其对应的功能键,对音量进行微调,若数据跨度较大,可以双击反白处,屏幕切换到输入键盘界面,输入相应的数值,,输入范围0~154,输入完成后按【ENTER】键确定输入的数据,按【ESC】键放弃输入的数据。
- (2) 页面:光标移至页面,屏幕右边显示【上一页】、【下一页】,根据自己的需要按其对应的功能键。
- (3) 磁盘:光标移至磁盘,屏幕右边显示【刷新磁盘】、【SD卡1】以及【SD 卡2】,按其对应的功能键,可以对磁盘内容进行刷新或切换 SD 卡1和 SD 卡2的操作界面。

|      | 设置                            |         |         |
|------|-------------------------------|---------|---------|
| 播放   | 曲目:1 音量:215 页面:1              | 磁盘: SD1 | 刷新      |
| 序号   | 名称                            | 大小      | 收益      |
| 1    | 1000Hz.mp3                    | 2.748MB | SD+1    |
| 2    | PinkNoise.wav                 | 5.612MB |         |
| 3    | p2_lifecycle_75Hz_Q6 1410.wav | 16.08MB | en-Eo   |
| 4    | white noise .mp3              | 78.57KB | 20 1/ 2 |
| 5    |                               |         |         |
| 6    |                               |         |         |
| 7    |                               |         |         |
| 8    |                               |         |         |
| 9    |                               |         |         |
| 10   |                               |         |         |
| 使用软钢 | 赴择                            |         | 13:41 四 |

图 4.2.12 SD 卡切换界面

注:更换音源时,机器要处在非输出状态;且每次更换音源后,音量 自动调整为 220.

存储的文件名不宜过长,超过30个字节,易产生乱码!

#### 4.2.5 温升设置(选件)

在仪器主界面下,按【SETUP】键,进入菜单操作界面,再按功能键进入温升设置 菜单,通过光标控制键选择要修改的参数。

|        |                           | < 2   | 計  | 设置 > |                       |          | 设置      |
|--------|---------------------------|-------|----|------|-----------------------|----------|---------|
| 系数Ⅰ:   | 0.00390                   | 初值Ⅰ:  | 20 | . 0℃ | 上限Ⅰ: 100.0℃           |          | 测量      |
| 系数 II: | 0.00393                   | 初值 Ⅱ: | 20 | . 0℃ | 上限 Ⅱ: 100.0℃          |          | 设置      |
| 通道     | 冷态电阻(Ω                    | )     |    | 通道   | 冷态电阻(Ω)               |          | 通道      |
| 1      |                           |       |    | 11   | 1 <del>215-1012</del> |          | -       |
| 2      |                           |       |    | 12   |                       |          | 正弦      |
| 3      |                           |       |    | 13   |                       |          | 设置      |
| 4      |                           |       |    | 14   |                       |          | SD卡     |
| 5      |                           |       | 9  | 15   | - <u></u>             | 55<br>45 | 设置      |
| 6      |                           |       |    | 16   |                       |          | 温升      |
| 7      |                           |       |    | 17   |                       |          | 设置      |
| 8      | si <del>n kalantata</del> |       |    | 18   |                       |          |         |
| 9      |                           |       |    | 19   |                       |          |         |
| 10     | 2- 1000-100-              |       |    | 20   | Andres - Maria        |          |         |
| 使用软    | 键选择                       |       |    |      |                       |          | 13:41 四 |

图 4.2.13 温升设置界面

【系数 I】、【系数 II】:此两项分别为通道 I、通道 II 的温度系数,老化产品对应 当前温度的温度系数,需用户自行设置;

【温度 I】、【温度 II】:此两项分别为通道 I、通道 II 所接的老化产品所处环境的 实际温度,且老化产品已稳定在这个温度,需用户自行设置;

【上限 I】、【上限 II】: 此两项分别为通道 I、通道 II 所接的老化产品的温度上限 值,需用户自行设置,当仪器监测到某路产品超过温度上限时,监测结果显示为 HIGH。

#### 4.2.6 F0 设置

在【测量设置】界面,按F6对应功能键,进入【F0设置】,在此界面对F0参数进行设置。

| < F0 😫                                  | < F0 设置 >                               |            |  |  |  |
|-----------------------------------------|-----------------------------------------|------------|--|--|--|
| 通道Ⅰ设置                                   | 通道 Ⅱ 设置<br>由正. 1 00V                    | 测量<br>设置   |  |  |  |
| 电压: 1.00V<br>起点: 100.0Hz<br>终点: 200.0Hz | 电压: 1.00V<br>起点: 100.0Hz<br>终点: 200.0Hz | 通道<br>选择   |  |  |  |
| F0驱动:关<br>分选:关<br>上限:200 0Hz            | F0驱动:关<br>分选:关<br>上限·200.0Hz            | 正弦<br>设置   |  |  |  |
| 下限: 150.0Hz<br>指定: 227.0Hz              | 下限: 150.0Hz<br>指定: 227.0Hz              | SD 卡<br>设置 |  |  |  |
|                                         |                                         | 温升<br>设置   |  |  |  |
|                                         |                                         | F0<br>设置   |  |  |  |
| 使用软键选择                                  |                                         | 13:41 四    |  |  |  |

图 4.2.14 F0 设置界面

(1) 电压:此处的电压值为测试 F0 时的扫频电压值;

(2) 起点、终点: 此选项为 F0 测试时的扫频值, 默认为 100 频点;

**例如:**当起点设置为105.000Hz 时,终点值自动换算为205.000Hz,终点值不可手动更改。

(3) F0 驱动:打开此选项,进行 F0 测量,并用 F0 驱动电机老化,驱动信号为纯 正弦波,同时【监测显示】界面,信号源选项处显示 F0;

#### 注:此时【监测显示】界面显示的电压值仍为【测量设置】界面的输出电压

#### 值,并非F0 扫频电压值。

(4) **上限、下限:** F0 测量值的上限和下限,根据产品需求进行设置,且上限必须 大于下限;

(5) **分选:** 分选关闭时,监控界面显示 F0 的实际测量值;分选打开时,根据上下限的设置,与测试结果自动进行比较;

F0 值在上下限范围内,监测界面状态为 RUN;

FO 值大于上限时,监测界面显示 HIGH,仍然继续测量,当测试到三次 HIGH 时,通道电压关闭,停止测量;

F0 值小于上限时,监测界面显示 LOW,仍然继续测量,当测试到三次 LOW 时,通 道电压关闭,停止测量;

(6) 指定: 当监控周期关闭, F0 打开时,以此设定频率值进行扫频;

#### 第 24 页

### 4.3 系统配置

|        | <          | 系统配置 >              | 系统      |
|--------|------------|---------------------|---------|
|        | 调试功能:      | 关                   | 系统      |
|        | 语言 :       | 中文                  | 配置      |
|        | _<br>_: 今口 | 关                   | 设备      |
|        | 监控显示:      | 电压                  | 接口      |
|        |            |                     |         |
|        | 电阻分选:_     | 组关组关                |         |
|        | 按键音:_      | 关                   |         |
|        | 日期时间:_     | 2018-08-30 13:41:05 |         |
|        | 星期 :_      | 四                   |         |
|        | 软件版本:_     | Ver 2.1.4           |         |
|        | 硬件版本:_     | M3.S3.SM4.T2        |         |
|        |            |                     |         |
| 使用软键选择 |            |                     | 13:41 🛛 |

4.3 系统配置界面

- (1) 调试功能:光标移至调试功能,屏幕右边显示【关】、【开】,根据自己的需要按其对应的功能键。
- (2) 语言:光标移至语言,屏幕右边显示【中文】、【English】,根据自己的需要 按其对应的功能键,实现操作界面的中英文切换。
- (3) 口令: 厂家调试使用, 用户不使用。
- (4) 监控显示:光标移至监控参数,屏幕右边显示【电阻】、【电压】、【电流】、【阻抗】以及【温度】,根据自己的需要按其对应的功能键。设置完成后,【监测显示】界面测量区域显示该参数。

### 注:本型号暂不支持【电阻】和【温度】的显示。

(5) 监控周期:系统默认关闭。

当测试 F0 时,客户根据自己的需求设置时间,若选择 OFF 则不进行 F0 测量。设置数据默认单位为秒,例如设置为 30s,则表示每过 30 秒测试一次 F0。

当 F0 设置界面,循环开关打开时,此处设置值为8组循环的循环总次数。

- (6) 电阻分选:光标移至电阻分选,屏幕右边显示【I组关】、【I组开】、【II组 关】以及【II组开】,用户根据试验需求自行选择打开或关闭通道I组以及通 道II组的电阻分选。
- (7) 按键音:光标移至按键音,屏幕右边显示【ON】、【OFF】,根据自己的需要按 其对应的功能键。
- (8) 日期时间:光标移至时间,数值键输入相应的数据,输入完成后按【ENTER】键

确定输入的数据,按【ESC】键放弃输入的数据。

- (9) 星期:光标移至星期,数值键输入相应的数据,0为日,1~6为一~六,输入 完成后按【ENTER】键确定输入的数据,按【ESC】键放弃输入的数据。
- (10) 版本:显示本台机器的版本号,随着仪器功能的改进和完善,技术的更新及软件的升级,软件版本也有有所不同。

### 4.4 设备接口

| < 设备接口 >                           | 系统        |
|------------------------------------|-----------|
| 总线方式: ■ USBCDC ■ LAN               | 系统        |
| BUS 设直                             | 配置        |
| 总线地址: 8 数据发送: 查询 多机通讯: OFF         | 设备        |
| USBCDC 设置 LAN 设置                   | 接口        |
| 波特率 : 230400 DHCP : OFF            |           |
| 数据位 : 8 自动 IP : OFF                |           |
| 停止位 : 1                            |           |
| 校验位 : 无校验 子网掩码: 0. 0. 0. 0.        |           |
| 结束符 : CR+LF 默认网关: 0. 0. 0. 0.      |           |
| _USB 设置 首选 DNS: 0. 0. 0. 0.        |           |
| USB 模式: USBCDC 备用 DNS: 0. 0. 0. 0. |           |
| 使用软键选择                             | 45.44 .00 |
|                                    | 15:41 四   |

图 4.4 设备接口界面

(1) 总线方式:移动光标至总线方式,屏幕右边显示【USBCDC】、【LAN】,根据自己的

需要按其对应的功能键。

| < 🕉              | 系统        |             |         |
|------------------|-----------|-------------|---------|
| 总线方式: □ USBCDC □ | LAN       |             | USBCDC  |
|                  | 送: 查询     | 多机通讯: OFF   |         |
| USBCDC 设置 ————   | ┌LAN 设置 - |             | LAN     |
| 波特率 : 230400     | DHCP :    | OFF         |         |
| 数据位 : 8          | 自动 IP :   | OFF         |         |
| 停止位 : 1          | IP 地址:    | 0. 0. 0. 0. |         |
| 校验位 : 无校验        | 子网掩码:     | 0. 0. 0. 0. |         |
| 结束符 : CR+LF      | 默认网关:     | 0. 0. 0. 0. |         |
| USB 设置           | 首选 DNS:   | 0. 0. 0. 0. |         |
| USB 模式: USBCDC   | 备用 DNS:   | 0. 0. 0. 0. |         |
| 使用软键选择           |           |             | 15:41 四 |

图 4.4.1 设备接口-总线方式界面

(2) 总线地址:移动光标至<u>总线地址</u>,屏幕右边显示【↑+】、【↓-】,根据自己的需要 按其对应的功能键,对数据进行微调。若要直接修改数据,可以双击反白处,屏幕切换 到输入键盘界面,输入相应的数值,输入范围: 0~32,输入完成后按【ENTER】键确定输入的数据,按【ESC】键放弃输入的数据。

| < 设备接口 >                           | 系统         |
|------------------------------------|------------|
| 总线方式: ■ USBCDC   ■ LAN             | <b>+</b> + |
|                                    |            |
|                                    |            |
| USBCDC 设置 LAN 设置                   |            |
| 波特率 : 230400 DHCP : OFF            |            |
| 数据位 : 8 自动 IP : OFF                |            |
| │ 停止位 : 1 │ │ IP 地址: 0. 0. 0. 0. │ |            |
| │ 校验位 : 无校验 │ │ 子网掩码: 0. 0. 0. 0.  |            |
| │ 结束符 : CR+LF │ 默认网关: 0. 0. 0. 0.  |            |
| USB 设置 首选 DNS: 0. 0. 0. 0.         |            |
| USB 模式: USBCDC 备用 DNS: 0. 0. 0. 0. |            |
|                                    | 15:41 四    |

图 4.4.2 设备接口-总线地址界面

(3) **数据发送:**移动光标至<u>数据发送</u>,屏幕右边显示【查询】、【自动】,根据自己的需 要按其对应的功能键。

| < 设备接口 >                                                                                                   | 系统       |
|----------------------------------------------------------------------------------------------------|----------|
| 总线方式: ■ USBCDC   ■ LAN<br>BUS 设置                                                                           | 查询       |
|                                                                                                    | 自动       |
| 波特率     230400     DHCP     F       数据位     8     自动 IP     OFF                                            |          |
| 停止位     :     1     IP     地址:     0.     0.     0.       校验位     :     无校验     子网掩码:     0.     0.     0. |          |
| 结束符     : CR+LF     默认网关: 0. 0. 0. 0.       USB 设置     首选 DNS: 0. 0. 0. 0.                                 |          |
| USB 模式:     USBCDC     备用 DNS:     0.     0.     0.       使用软键选择                                           | 15:41 00 |

#### 图4.4.3 设备接口-数据发送界面

(4) **多机通讯:**移动光标至<u>多机通讯</u>,屏幕右边显示【ON】、【OFF】,根据自己的需要 按其对应的功能键。

|                                | < 设备接口 >  |       |       | 系统      |
|--------------------------------|-----------|-------|-------|---------|
| 总线方式: ■ USBCDC<br>BUS 设置 ───── |           |       |       | ON      |
| 总线地址: 8 数据                     | 发送: 查询    | 多机通讯  | . OFF |         |
| USBCDC 设置                      | _LAN 设置 - |       |       | OFF     |
| 波特率 : 230400                   | DHCP :    | OFF   |       |         |
| 数据位 : 8                        | 自动 IP :   | OFF   |       |         |
| 停止位 : 1                        | IP 地址:    | 0. 0. | 0. 0. |         |
| 校验位 : 无校验                      | 子网掩码:     | 0. 0. | 0. 0. |         |
| 结束符 : CR+LF                    | 默认网关:     | 0. 0. | 0. 0. |         |
| -USB 设置                        | 首选 DNS:   | 0. 0. | 0. 0. |         |
| USB 模式: USBCDC                 | 备用 DNS:   | 0. 0. | 0. 0. |         |
| 使用软键选择                         |           |       |       | 15:41 🖂 |

图4.4.4 设备接口-多机通讯界面

(5) **IP 地址**:移动光标至 <u>IP 地址</u>,屏幕右边显示【↑+】、【↓-】,根据自己的需要按 其对应的功能键,对数据进行微调。若要直接修改数据,可以双击反白处,屏幕切换到 输入键盘界面,输入相应的数值,输入范围: 0~255,输入完成后按【ENTER】键确定 输入的数据,按【ESC】键放弃输入的数据。

| < 设备               | 接口 >     |                     |    |     | 系统         |
|--------------------|----------|---------------------|----|-----|------------|
| 总线方式: ■ USBCDC ■ L | AN       |                     |    | -1  | <b>1</b> + |
| 总线地址: 8 数据发送:      | 查询       | 多机通道                | R: | OFF | _          |
| USBCDC 设置          | LAN 设置 — |                     |    |     | <b>₽</b> - |
| 波特率 : 230400       | DHCP :   | OFF                 |    |     |            |
| 数据位 : 8            | 自动 IP :  | OFF                 |    |     |            |
| 停止位 : 1            | IP 地址:   | <mark>0</mark> . 0. | 0. | 0.  |            |
| 校验位 : 无校验          | 子网掩码:    | 0, 0,               | 0, | 0.  |            |
| 结束符 : CR+LF        | 默认网关:    | 0. 0.               | 0, | 0.  |            |
| USB 设置             | 首选 DNS:  | 0, 0,               | 0. | 0.  |            |
| USB 模式: USBCDC     | 备用 DNS:  | 0. 0.               | 0. | 0.  |            |
| 使用软键选择             |          |                     |    |     | 15:41 四    |

图 4.4.5 设备接口-IP 地址界面

(6) 子网掩码:移动光标至子网推码,屏幕右边显示【↑+】、【↓-】,根据自己的需要 按其对应的功能键,对数据进行微调。若要直接修改数据,可以双击反白处,屏幕切换 到输入键盘界面,输入相应的数值,输入范围: 0~255,输入完成后按【ENTER】键确 定输入的数据,按【ESC】键放弃输入的数据。

# 五、 运行说明

在完成以上设置以后,在所有打开的通道接上相应的被试品。由于本仪器两组通道间 是相对独立的,进入试验状态时要选择所需的工作组,用户只需根据屏幕提示进行相应的操 作即可。

#### 5.1 状态监视界面

进入试验状态后,用户可以看到一个试验状态监视界面,上面标示有"通道"、"计时"、 "测量"以及"状态",并有与之对应的数据。未起用的通道组显示"--"。

#### 5.2 试验中的参数修改

本仪器有极强的操作灵活性。即使在试验期间,用户也可以根据需要修改试验参数。可 按前面介绍的方法做出相应的参数修改。在仪器启动老化时,不建议修改【信号类型】和【输 出控制】两个选项,若要更改这两个选项,可先暂停试验。

#### 注意:参数修改不会影响试验的连续性,即试验的起始时间不变。

#### 5.3 终止试验

当试验过程达到设定的试验时间后,仪器会自动终止试验。此外,在试验运行期间,用 户可以随时在主界面按"F1"键,终止Ⅰ组或Ⅱ组的试验,只需根据屏幕提示进行相应的操作 即可。

#### 5.4 SD 卡说明

当信号类型选择为"MP3 信号"时,播放的是节目设置中选择的 MP3 曲目。

当要跟换曲目时,先关闭仪器电源,再将面板 SD 卡槽内的扩展卡拔出,与电脑连接进行操作,暂时支持 mp3、mav 以及 wma 三种格式。

#### 5.5 设置完成说明

当用户对仪器参数进行修改设置时,必需在完成设置后,按【DISP】键回到仪器监控 界面,所输的数据才会刷新更替旧的设置数据。

# 六、 F0 测试操作示例

#### 6.1 使用 F0 循环时

面板按【DISP】键进入显示仪器主界面(监测显示),进行以下设置:

◆ 点击 F0 循环界面,打开开关,设置振动时间、停止时间、循环次数、电压等参数;

◆ 点击面板【SETUP】键,再点击 F0 设置,进入 F0 设置界面,在此界面设定 F0 驱动电压、扫频的起点、终点频率,驱动打开,分选根据需要选择开或关,输入指定频率; 当需要用固定频率作为 F0 时,需在系统配置界面,关闭监控周期选项;

当需要扫频实测 F0 作为驱动时,在系统配置界面,将监控周期选项设置为≥6 的数值, 表示没 6 次 F0 循环周期后测一次 F0 的值;

#### 6.2 不使用 F0 循环时

面板按【DISP】键进入显示仪器主界面(监测显示),进行以下设置:

- ✤ 点击 F0 循环界面,关闭开关;
- ☆ 需要 F0 驱动时,点击面板【SETUP】键,进入系统配置界面;再点击 F0 设置,进入 F0 设置界面,在此界面设置 F0 驱动电压、扫频的起点和终点、驱动开关打开;
- ◆ 点击面板【SYSTEM】键,进入系统配置界面,监控周期设为N秒;(表示N秒后, 扫频一次,得到一次F0值)
- ◆ 指定频率在 F0 循环关闭时,不起作用;
- ◆ 根据试验参数,在参数设定界面,设置输出电压、时间、信号类型等参数分别一一设定。

6.3 完成上述设置后, **启动**试验;

#### 随机附件:

| 1. | 电源线   | 1根 |
|----|-------|----|
| 2. | 仪器说明书 | 1本 |
| 3. | 合格证   | 1张 |
| 4. | 测试线   | 1套 |